The University of North Carolina at Pembroke

# Budget Training Manual

FY 2021

**Financial Planning & Budgeting** 

#### TABLE OF CONTENTS

| Our Mission                                        | 2  |
|----------------------------------------------------|----|
| Staff                                              | 3  |
| Accounting Structure                               | 4  |
| Getting Started with Banner 9 Finance              | 6  |
| Banner 9 Finance Home (Landing) Screen             | 7  |
| Frequently Used Banner Pages for Budget Management | 8  |
| FGIBAVL                                            | 9  |
| FGIBDST                                            | 10 |
| FGITRND                                            | 12 |
| FGITBSR                                            | 13 |
| FTMFUND                                            | 14 |
| FTMACCT                                            | 15 |
| FGIOENC                                            | 16 |
| Budget Transfers                                   | 17 |
| Fund Manager Responsibilities                      | 18 |
| Banner 9 Glossary                                  | 19 |

#### OUR MISSION

## Strategic Highlights

The University Financial Planning & Budgeting Office supports the mission of the University by providing operational management, development, and review of the various university budgets. The Budget Office is charged with the oversight of the entire University Budget, and therefore will interact through teamwork at all levels of the administration. It is through this interaction that the Budget Office provides its greatest service, supporting individual units in completion of their mission through effective communication and guidance on the utilization of resources.

## **Training Highlights**

The staff of the Financial Planning & Budgeting Office is here to provide assistance wherever we can. With that in mind, we offer training videos and this training manual as a means to assist you in reaching the objectives of your individual units. Under no circumstances should this training be considered our last available output to assist you in the completion of your task. If there is any assistance we can provide, please let us know.

## STAFF

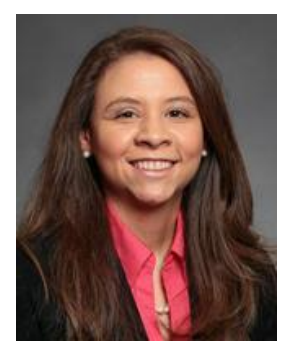

Leslie Bell Budget Director 910.775.4347 leslie.bell@uncp.edu

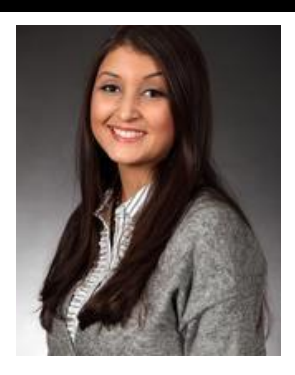

Melinda Locklear Associate Budget Director 910.521.6803 Melinda.locklear@uncp.edu

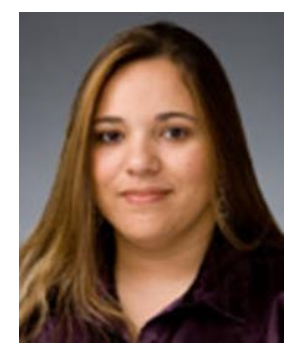

Rhonda Chavis Budget Analyst 910.521.6471 Rhonda.chavis@uncp.edu

## ACCOUNTING STRUCTURE

Every budget has a Fund, Organization, Account and Program code that is specific to a division, department, and program.

## **Fund Types**

- 1XXXXX State Funds
- 2XXXXX Overhead/Promotional/ Fee Funds
- 3XXXXX Auxiliary Funds
- 4XXXXX Capital Funds
- 5XXXXX Grant Funds
- 6XXXXX Spending/Gift Funds
- 7XXXXX University Endowment
- 8XXXXX Debt Service
- 9XXXXX Foundation/Student Organizations

## Account Types

- 21XXX Labor Accounts
- 22XXX Operating Accounts

### **Operating Pooled Accounts**

- 22100P Pool-Purchased Contractual Services
- 22200P Pool-Utilities
- 22300P Pool-Purchased Other Services

23000P – Pool- Supplies

24000P - Pool - Property Plant - Equipment

24600P – Pool – Art Library Learning Resres

25000P – Pool – Other Expense – Adjustments

## Program Code

Subordinate codes related to the services provided.

- 101 Instruction
- 102 Summer Term Instruction
- 103 Non-Credit Receipt Supported
- 115 COVID 19 Countermeasures
- 142 Community Services
- 151 Libraries
- 152 General Academic Support
- 155 COVID 19 Recovery Act
- 160 Student Services
- 170 Institutional Support
- 180 Physical Plant Operations
- 230 Student Financial Aid
- 252 Other Reserves
- 990 Multiactivity

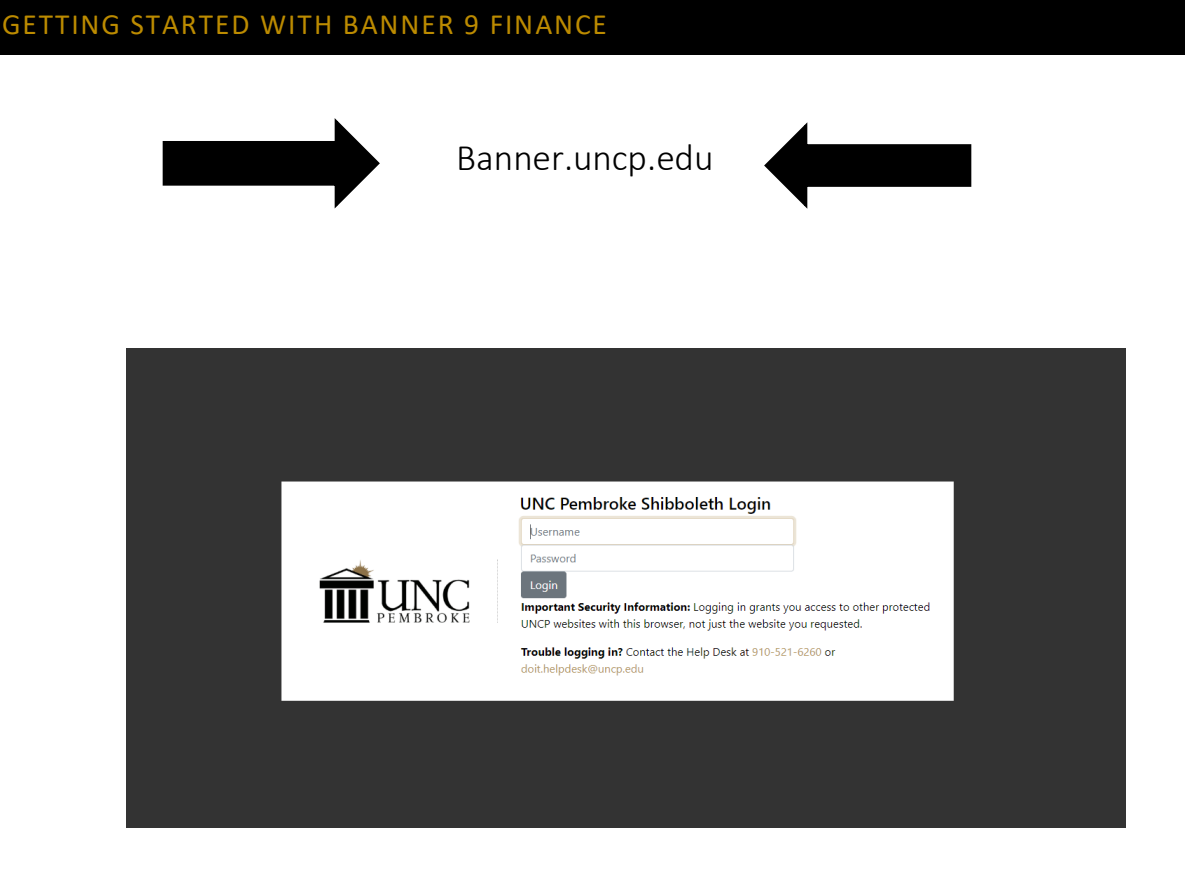

Banner 9 is now web-based and runs best using Google Chrome. You will be directed to the single sign-on page where you will login using your username and password:

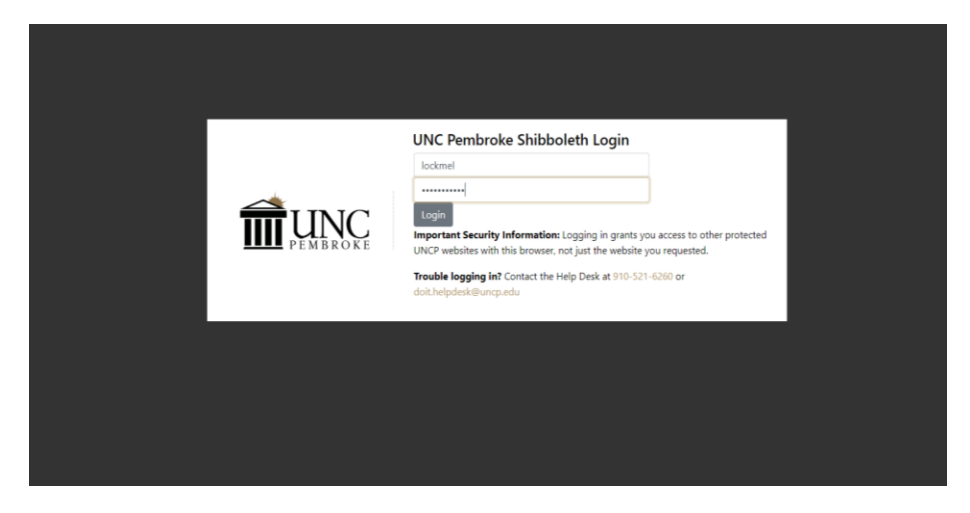

#### BANNER 9 FINANCE HOME (LANDING) SCREEN

| ≡              |                                                                                                    |                                                                                      |                                                           |                      |
|----------------|----------------------------------------------------------------------------------------------------|--------------------------------------------------------------------------------------|-----------------------------------------------------------|----------------------|
| *              |                                                                                                    | _                                                                                    |                                                           |                      |
|                |                                                                                                    |                                                                                      | Welcome                                                   |                      |
| Q              |                                                                                                    | Search                                                                               |                                                           | ۹                    |
|                |                                                                                                    |                                                                                      |                                                           |                      |
| ?              |                                                                                                    |                                                                                      |                                                           |                      |
| c <del>)</del> |                                                                                                    |                                                                                      |                                                           |                      |
|                |                                                                                                    |                                                                                      |                                                           |                      |
| 0              |                                                                                                    |                                                                                      |                                                           |                      |
|                |                                                                                                    |                                                                                      |                                                           |                      |
|                |                                                                                                    |                                                                                      |                                                           |                      |
|                |                                                                                                    |                                                                                      |                                                           |                      |
|                |                                                                                                    |                                                                                      |                                                           |                      |
|                |                                                                                                    |                                                                                      |                                                           |                      |
|                |                                                                                                    |                                                                                      |                                                           |                      |
|                | Ellucian® © 2014–2019 Ellucian Company L.P. and its a                                                                                | affiliates.                                                                          |                                                           |                      |
|                | rnis software contains confidential and proprietary information of<br>of one or more written license agreements between Ellucian and | of Enucian and its subsidiaries. Use of this software<br>I the licensee in question. | e is innited to Ellucian licensees, and is subject to the | terms and conditions |

There are 9 areas of the Landing Page to use in navigation of Banner 9

1. **Menu Icon**: (CTRL+ M) The Menu icon is located in the upper left corner of the Application Navigation Toolbar. Click on the icon to open the Banner Menu and expand the options by selecting ">". Continue expanding the options to locate individual Pages. Select the Page you are interested in opening and click on the name or hit the Enter key on your keyboard.

2. **Search Icon**: (CTRL+SHIFT+Y) The search Icon (magnifying glass) is located on the Application Navigation Toolbar, just to the right of the Menu icon. Click this icon to open the search window. You may then enter the descriptive name of the Page or the Banner acronym for the Page you are searching for.

3. **Recently Opened Icon**: (CTRL+ Y) The Recently Opened icon is located on the Application Navigation Toolbar, just below the Search icon. It will display with a count of Pages opened after opening a Page. To access a listed (recently opened) Page, click the icon and select the desired Page from the list.

4. **Sign Out button**: (CTRL+ SHIFT+F) Use the Sign Out link when closing the application (instead of closing your browser window) to ensure that you are logged out of Banner 9.

5. **Help Icon**: (CTRL+ SHIFT+L) Select the Help icon (?) to display information about the Page you are currently viewing.

6. **Search Box**: Enter the descriptive name or Banner acronym of the Page you are searching for to display options.

Click on the desired entry or use the Enter key on your keyboard to access the Page

## FREQUENTLY USED BANNER PAGES FOR BUDGET MANAGEMENT

The primary forms used for budget management are:

**FGIBAVL** – Budget Availability Status Form (Used to determine if budget is available to complete purchases/requisitions).

**FGIBDST** – Organization Budget Status Form

FGITRND – Detail Transaction Activity Form

FGITBSR – Trial Balance Summary Form

FTMFUND – Fund Code Maintenance

FTMACCT – Account Code Maintenance

FGIOENC – Organizational Encumbrance List

#### FGIBAVL

Budget Availability Status Form at the Pool Level – for State Fund use only

Used to determine budget availability to process purchases.

| ← -     | C  | banxp-uncp.uncecs.edu:9632/uncpprodApplicationNavigat        | or/seamless |                                                                                                    |       | ☆         | <b>0</b> : |
|---------|----|--------------------------------------------------------------|-------------|----------------------------------------------------------------------------------------------------|-------|-----------|------------|
| ≡       | ×  | ellucian Budget Availability Status FGIBAVL 9.3.7 (UNCPPROD) |             |                                                                                                    | 🔒 ADD | A RELATED | 🔅 TOOLS    |
| *       | ĸ  | Chart: P<br>Index:                                           | Always "P"  | Fiscal Year: * [21            Commit Type:         Both            Organization:         [17810            Program:         [170 |       |           | Go         |
| Q       |    | Control Fund:                                                |             | Control Organization:                                                                                                    |       |           |            |
| 2       | Pe | Control Account:<br>ding Documents:                          | ys "21109"  | Control Program:<br>press ENTER.                                                                                                 |       |           |            |
| r<br>G→ |    | Exit                                                         |             |                                                                                                    |       |           |            |

This screen displays the available balance for a particular FUND-ORG, the budget balance at the pooled account level. This screen should be used when determining if funding is available in a particular account pool before entering a requisition.

| · · · |                    | insp-uncpronoecatedia.2022/uncpproospprice  | uoni vangatoi / seanness                    |                                            |                                           |                   |                   | м             | 0.          |
|-------|--------------------|---------------------------------------------|---------------------------------------------|--------------------------------------------|-------------------------------------------|-------------------|-------------------|---------------|-------------|
| ≡     | × @ ellucian       | Budget Availability Status FGIBAVL 9.3.7 (U | NCPPROD)                                    |                                            |                                           | add 🔒             | 😫 RETRIEVE 🛛 🛃    | RELATED       | 🛠 TOOLS     |
|       | Chart: P Fiscal Ye | ar: 21 Index: Commit Type: Both Fund: 1     | 170810 Budget Office Organization: 170810 E | Budget Office Account: 21109 EPA Lapsed Sa | laries Program: 170 Institutional Support | <eys></eys>       |                   | Start         | Over        |
| *     | Control Fund: 1708 | 10 Control Organization: 170810 Control Acc | count: 21109 Control Program: Pending Docum | ents:                                      |                                           |                   |                   |               |             |
|       | BUDGET AVAILABIL   | ITY STATUS                                  |                                             |                                            |                                           |                   | 🖬 Insert 🗖 De     | elete Pa Copy | Y, Filter   |
|       | Account            | Title                                       | Adjusted Budget                             | YTD Activity                               | Commitments                               | Available Balance | Pending Documents |               |             |
| ~     | 21110              | EPA Regular Salary                          | 107,769.00                                  | 0.00                                       | 0.00                                      | 107,769.00        |                   |               |             |
| ų     | 21210              | SPA Regular Salary                          | 176,445.00                                  | 0.00                                       | 0.00                                      | 176,445.00        |                   |               |             |
| -0    | 21510              | Social Security                             | 21,744.00                                   | 0.00                                       | 0.00                                      | 21,744.00         |                   |               |             |
|       | 21520              | State Retirement                            | 55,992.00                                   | 0.00                                       | 0.00                                      | 55,992.00         |                   |               |             |
|       | 21560              | Medical Insurance                           | 25,555.00                                   | 0.00                                       | 0.00                                      | 25,555.00         |                   |               |             |
| ?     | 21576              | Flexible Spending Savings Account           | 0.00                                        | 32.99                                      | 0.00                                      | -32.99            |                   |               |             |
|       | 22300P             | Pool-Purchased Other Services               | 1,500.00                                    | 0.00                                       | 0.00                                      | 1,500.00          |                   |               |             |
| G     | 23000P             | Pool-Supplies                               | 1,500.00                                    | 0.00                                       | 0.00                                      | 1,500.00          |                   |               |             |
|       |                    | Total                                       | 390,505.00                                  | 32.99                                      | 0.00                                      | 390,472.01        |                   |               |             |
|       | K ◀ 1 of 1 ►       | ▶ 10 	 Per Page                             |                                             |                                            |                                           |                   |                   | Rec           | cord 1 of 8 |
|       |                    |                                             |                                             |                                            |                                           |                   |                   |               |             |
|       |                    |                                             |                                             |                                            |                                           |                   |                   |               |             |
|       |                    |                                             |                                             |                                            |                                           |                   |                   |               |             |

## Adjusted Budget – YTD Activity – Commitments = Available Balance

The YTD Activity includes anything that has been paid for. The commitments include requisitions that have posted. Requisitions will be held in commitments until items are delivered and invoices paid. Once paid, the amount is moved to YTD Activity. If the total amount committed isn't paid, the remaining balance will be held in commitments until the PO is closed. The available balance will help you prevent NSF transactions during the requisition process. Please submit a budget transfer to <u>Budget@uncp.edu</u> if enough funding isn't available for a particular pooled account.

In order to view the available balance for a different FUND\_ORG, click **Start Over**, or **F5** on you keyboard.

#### FGIBDST

Organization Budget Status Form – for State and Non-State use

• Reflects completed transactions, not the remaining or available budget.

| $\leftarrow \   \rightarrow$ | C 🏠 🔒 ban           | p-uncp.uncecs.edu:9632/uncpprodApplicationNavigator/seamless                                                                     |                |        |     | ☆         | <b>0</b> : |
|------------------------------|---------------------|----------------------------------------------------------------------------------------------------|----------------|--------|-----|-----------|------------|
| ≡                            | × @ ellucian        | Organization Budget Status FGIBDST 9.3.6 (UNCPPROD)                                                                              |                |        | ADD | 👗 RELATED | 🔅 TOOLS    |
|                              | Chart:              | P UNCP                                                                                                    | Fiscal Year    | 21     |     |           | Go         |
| *                            | Index:              |                                                                                                    | Query Specific | •      |     |           |            |
|                              |                     |                                                                                                    | Account        |        |     |           |            |
|                              | Include Revenue:    |                                                                                                    | Commit Type    | Both   |     |           |            |
|                              | Accounts            |                                                                                                    |                |        |     |           |            |
| Q                            | Organization:       | 170810                                                                                                    | Fund           | 170810 |     |           |            |
|                              | Program:            | 170                                                                                                    | Account        |        |     |           |            |
| 2                            | Account Type:       |                                                                                                    | Activity       |        |     |           |            |
|                              | Location:           |                                                                                                    |                |        |     |           |            |
| ?                            | Get Started: Comple | e the fields above and click Go. To search by name, press TAB from an ID field, enter your search criteria, and then press ENTER | R.             |        |     |           |            |
| ⇔                            |                     |                                                                                                    |                |        |     |           |            |

**Required Information** 

Chart – Always P

Fund, Org and Fiscal Year.

Click GO.

| Chart: P UNCP Fis  | scal Year: 20 Index: Que | ry Specific Account: 📄 Include Revenue Accounts: 🗹 Co | ommit Type: Both Organization: 170810 Budge | t Office Fund: 170810 Budget Office Prog | ram: 170 Institutional Support Account: | Start O                       |
|--------------------|--------------------------|-------------------------------------------------------|---------------------------------------------|------------------------------------------|-----------------------------------------|-------------------------------|
| Account type. Ac   | T STATUS                 |                                                       |                                             |                                          |                                         | 🔁 Incert 🗖 Dalala - 🗖 Conv    |
| ORGANIZATION BUDGE | T STATUS                 |                                                       | 1                                           |                                          |                                         | Bur insert Bur Delete "B Copy |
| Account            | Type                     | Title                                                 | Adjusted Budget                             | YTD Activity                             | Commitments                             | Available Balance             |
| 17990              | R                        | Miscellaneous Income                                  | 0.00                                        | 304.38                                   | 0.00                                    |                               |
| 21110              | L                        | EPA Regular Salary                                    | 108,736.00                                  | 107,769.00                               | 0.00                                    |                               |
| 21210              | L                        | SPA Regular Salary                                    | 183,537.00                                  | 175,708.07                               | 0.00                                    |                               |
| 21460              | L                        | SPA Longevity Payment                                 | 2,907.00                                    | 2,906.98                                 | 0.00                                    |                               |
| 21510              | L                        | Social Security                                       | 21,388.00                                   | 0.00                                     | 0.00                                    |                               |
| 21520              | L                        | State Retirement                                      | 55,992.00                                   | 0.00                                     | 0.00                                    |                               |
| 21541              | L                        | TSERS Non-Law-Employer                                | 0.00                                        | 56,417.65                                | 0.00                                    | -                             |
| 21549              | L                        | BCBS PPO Standard 80/20 Employer                      | 0.00                                        | 25,278.88                                | 0.00                                    |                               |
| 21550              | L                        | FICA-Social Security Employer                         | 0.00                                        | 16,846.74                                | 0.00                                    |                               |
| 21551              | L                        | FICA-Medicare Employer                                | 0.00                                        | 3,963.34                                 | 0.00                                    |                               |
| 21560              | L                        | Medical Insurance                                     | 25,555.00                                   | 3                                        | 0.00                                    |                               |
| 21576              | L                        | Flexible Spending Savings Account                     | 356.00                                      | 355.35                                   | 0.00                                    |                               |
| 21577              | L                        | Unemployment Ins Pmt 1% DES                           | 88.00                                       | 87.62                                    | 0.00                                    |                               |
| 22100P             | E                        | Pool-Purchased Contractual Services                   | 500.00                                      | 0.00                                     | 0.00                                    |                               |
| 22300P             | E                        | Pool-Purchased Other Services                         | 1,500.00                                    | 0.00                                     | 0.00                                    |                               |
| 22447              | E                        | Maint Agreement PCs - Printers                        | 0.00                                        | 0.00                                     | 0.00                                    |                               |
| 22850              | E                        | Printing And Binding                                  | 0.00                                        | 67.00                                    | 0.00                                    |                               |
| 22852              | E                        | Printing Key Copies                                   | 0.00                                        | 102.96                                   | 0.00                                    |                               |
| 23000P             | E                        | Pool-Supplies                                         | 1,000.00                                    | 0.00                                     | 0.00                                    |                               |
| 23110              | E                        | General Office Supplies                               | 0.00                                        | 274.20                                   | 0.00                                    |                               |
|                    |                          | Net Total                                             | -401,559.00                                 | -389,733.41                              | 0.00                                    |                               |
| < < 1 of 2 ► >     | 20 V Per Page            |                                                       |                                             |                                          |                                         | Reco                          |

Financial information is provided in account code order or line item detail. To go back and input another FUND and ORG, click **Start Over**.

## FGIBDST (Transaction Detail)

| ORGANIZATION BUD    | DGET STATUS    |                                |                   |              | a Insert                      | Delete Fill Copy Y. Filter |
|---------------------|----------------|--------------------------------|-------------------|--------------|-------------------------------|----------------------------|
| Account             | Туре           | Title                          | Adjusted Budget   | YTD Activity | Commitments Available Balance |                            |
| 17990               | R              | Miscellaneous Income           | 0.00              | 304.38       | 0.00                          | -304.38                    |
| 21110               | L              | EPA Regular Salary             | 108,736.00        | 107,769.00   |                               |                            |
| 21210               | L              | SPA Regular Salary             | 183,537.00        | 175,708.07   |                               |                            |
| 21460               | L              | SPA Longevity Payment          | 2,907.00          | 2,906.98     | 2 Use the RELA                | TED icon to view           |
| 21510               |                |                                | 21,388.00         | 0.00         | 2. 050 the help               |                            |
| 21520               | 1 Click in     | any field you want             | 55,992.00         | 0.00         | any further det               | ail pago such as           |
| 21541               | 1. CIICK III o | any held you want              | 0.00              | 26 278 88    | any further det               | an page such as            |
| 21550               |                |                                | 0.00              | 16 846 74    |                               |                            |
| to see detail of, a |                | ail of, and then               | 0.00              | 3 953 34     | FGIOENC for En                | cumprances                 |
|                     |                |                                | 25.555.00         | 0.00         |                               |                            |
| 21576               | select the     | "Related" icon.                | 356.00            | 355.35       | (Commitments                  | or FGITRND                 |
| 21577               |                |                                | 88.00             | 87.62        |                               |                            |
| 22100P              |                |                                | 500.00            | i 0.00       | Transaction Det               | tail (YTD expens           |
| 22300P              |                |                                | 1,500.00          | 0.00         | Transaction De                | tun (TTB expens            |
| 22447               | E              | Maint Agreement PCs - Printers | 0.00              | 0.00         |                               |                            |
| 22850               | E              | Printing And Binding           | 0.00              | 67.00        | 0.00                          | -67.00                     |
| 22852               | E              | Printing Key Copies            | 0.00              | 102.96       | 0.00                          | -102.96                    |
| 23000P              | E              | Pool-Supplies                  | 1,000.00          | 0.00         | 0.00                          | 1,000.00                   |
| 23110               | E              | General Office Supplies        | 0.00              | 274.20       | 0.00                          | -274.20                    |
| 14 . 4 . 5 . 4      |                | Net                            | Total -401,559.00 | -389,733.41  | 0.00                          | D                          |
| 1 of 2              | Per Page       |                                |                   |              |                               | Record 18 of 22            |

This page does not subtract The YTD expenses and Commitments from the Adjusted Budget. FGIBDST is used to get more line item detail on what has been paid or encumbered.

To access transaction details (Budget transfers, invoices, etc) for specific accounts, click the transaction you wish to access, and at the top of the screen click **RELATED** and **Transaction Detail Information** (FGITRND).

#### FGITRND

| COA: P   | Fiscal Year: 20   | ndex: Fund: | 170810 | Organization: 170810 Account | t: Program: 170 Activity: L  | ocation: | Period: Cor | mit Type: Both     |                 |                         |             |          |            | itart Ov |
|----------|-------------------|-------------|--------|------------------------------|------------------------------|----------|-------------|--------------------|-----------------|-------------------------|-------------|----------|------------|----------|
| DETAIL T | TRANSACTION ACTIV | ITY         |        |                              |                              |          |             |                    |                 |                         |             | 🖬 Insert | Delete 📲 🤇 | ору      |
| Account  | Organization      | Program     | Field  | Amount                       | Increase (+) or Decrease (-) | Туре     | Document *  | Transaction Date * | Activity Date * | Description             | Commit Type | Fund *   | Activity   | Loca     |
| 17990    | 170810            | 170         | YTD    | 304.38                       | +                            | CHS1     | F0074355    | 07/24/2019         | 07/24/2019      | Revenue STIF            | U           | 170810   |            |          |
| 21110    | 170810            | 170         | ABD    | 967.00                       | +                            | B4C      | J0036341    | 06/25/2020         | 06/25/2020      | Finance Data Mart       | U           | 170810   |            |          |
| 21110    | 170810            | 170         | YTD    | 8,980.75                     | +                            | HGNL     | F0076026    | 06/30/2020         | 06/23/2020      | HR Payroll 2020 MN 6 0  | U           | 170810   |            |          |
| 21110    | 170810            | 170         | YTD    | 8,980.75                     | +                            | HGNL     | F0075798    | 05/29/2020         | 05/21/2020      | HR Payroll 2020 MN 5 0  | U           | 170810   |            |          |
| 21110    | 170810            | 170         | YTD    | 8,980.75                     | •                            | HGNL     | F0075643    | 04/30/2020         | 04/23/2020      | HR Payroll 2020 MN 4 0  | U           | 170810   |            |          |
| 21110    | 170810            | 170         | YTD    | 8,980.75                     | +                            | HGNL     | F0075468    | 03/31/2020         | 03/25/2020      | HR Payroll 2020 MN 3 0  | U           | 170810   |            |          |
| 21110    | 170810            | 170         | YTD    | 8,980.75                     | +                            | HGNL     | F0075335    | 02/28/2020         | 02/20/2020      | HR Payroll 2020 MN 2 0  | U           | 170810   |            |          |
| 21110    | 170810            | 170         | YTD    | 8,980.75                     | +                            | HGNL     | F0075171    | 01/31/2020         | 01/27/2020      | HR Payroll 2020 MN 1 0  | U           | 170810   |            |          |
| 21110    | 170810            | 170         | YTD    | 8,980.75                     | +                            | HGNL     | F0075017    | 12/23/2019         | 12/16/2019      | HR Payroll 2019 MN 12 0 | U           | 170810   |            |          |
| 21110    | 170810            | 170         | YTD    | 8,980.75                     | +                            | HGNL     | F0074951    | 11/27/2019         | 11/21/2019      | HR Payroll 2019 MN 11 0 | U           | 170810   |            |          |
| 21110    | 170810            | 170         | YTD    | 8,980.75                     | +                            | HGNL     | F0074801    | 10/31/2019         | 10/24/2019      | HR Payroll 2019 MN 10 0 | U           | 170810   |            |          |
| 21110    | 170810            | 170         | YTD    | 8,980.75                     | +                            | HGNL     | F0074684    | 09/30/2019         | 09/23/2019      | HR Payroll 2019 MN 9 0  | U           | 170810   |            |          |
| 21110    | 170810            | 170         | YTD    | 8,980.75                     | +                            | HGNL     | F0074495    | 08/30/2019         | 08/26/2019      | HR Payroll 2019 MN 8 0  | U           | 170810   |            |          |
| 21110    | 170810            | 170         | YTD    | 8,980.75                     | +                            | HGNL     | F0074351    | 07/31/2019         | 07/24/2019      | HR Payroll 2019 MN 7 0  | U           | 170810   |            |          |
| 21110    | 170810            | 170         | ABD    | 107,769.00                   | +                            | BD02     | FM002355    | 07/01/2019         | 07/01/2019      | Initial Budget          | U           | 170810   |            |          |
| 21210    | 170810            | 170         | ABD    | 7,092.00                     | +                            | B4C      | J0036341    | 06/25/2020         | 06/25/2020      | Finance Data Mart       | U           | 170810   |            |          |
| 21210    | 170810            | 170         | YTD    | 14,703.75                    | +                            | HGNL     | F0076026    | 06/30/2020         | 06/23/2020      | HR Payroll 2020 MN 6 0  | U           | 170810   |            |          |
| 21210    | 170810            | 170         | YTD    | 14,703.75                    | +                            | HGNL     | F0075798    | 05/29/2020         | 05/21/2020      | HR Payroll 2020 MN 5 0  | U           | 170810   |            |          |
| 21210    | 170810            | 170         | YTD    | 14,703.75                    | +                            | HGNL     | F0075643    | 04/30/2020         | 04/23/2020      | HR Payroll 2020 MN 4 0  | U           | 170810   |            |          |
| 21210    | 170810            | 170         | YTD    | 14,703.75                    | +                            | HGNL     | F0075468    | 03/31/2020         | 03/25/2020      | HR Payroll 2020 MN 3 0  | U           | 170810   |            |          |
|          |                   |             | Tota   | 791,901.17                   | +                            |          |             |                    |                 |                         |             |          |            |          |
| ◀ (      | 1 of 9 🕨 射        | 20 - Per    | Page   |                              |                              |          |             |                    |                 |                         |             |          | R          | ecord    |

FGITRND will provide you with a complete list of all budget transfers, YTD expenses and encumbrances for any particular fund by fiscal year.

**Required Information** 

COA: Always P

Fiscal Year, Fund and Org. Program should automatically populate.

## How to Get this Information into an Excel Document

- 1. Click on the Tools Icon.
- 2. Click on Export.
- 3. FGITRND document will appear on bottom left screen.

| DETAIL TRANS |                 |          |       | organization: 170810 Account | . Program. (10 Mcurrig.      |       |            | une rype: 0001     |                 |                         |             |         |             | can over     |
|--------------|-----------------|----------|-------|------------------------------|------------------------------|-------|------------|--------------------|-----------------|-------------------------|-------------|---------|-------------|--------------|
|              | SACTION ACTIVIT | TY       |       |                              |                              |       |            |                    |                 |                         |             | D Inset | Deleto Ma C | opy <b>T</b> |
| iccount 0    | Organization    | Program  | Field | Amount                       | Increase (+) or Decrease (-) | Туре  | Document * | Transaction Date * | Activity Date * | Description             | Commit Type | Fund *  | Activity    | Locatio      |
| 17990 1      | 170810          | 170      | YTD   | 304.38                       | +                            | CHS1  | F0074355   | 07/24/2019         | 07/24/2019      | Revenue STIF            | U           | 170810  |             |              |
| 1110 1       | 170810          | 170      | ABD   | 967.00                       | +                            | B4C   | J0036341   | 06/25/2020         | 06/25/2020      | Finance Data Mart       | U           | 170810  |             |              |
| 1110 1       | 170810          | 170      | YTD   | 8,980.75                     |                              | HGNL  | F0076026   | 06/30/2020         | 06/23/2020      | HR Payroll 2020 MN 6 0  | U           | 170810  |             |              |
| 1110 1       | 170810          | 170      | YTD   | 8,980.75                     | •                            | HGNL  | F0075798   | 05/29/2020         | 05/21/2020      | HR Payroll 2020 MN 5 0  | U           | 170810  |             |              |
| 1110 1       | 170810          | 170      | YTD   | 8,980.75                     | •                            | HGNL  | F0075643   | 04/30/2020         | 04/23/2020      | HR Payroll 2020 MN 4.0  | U           | 170810  |             |              |
| 1110 1       | 170810          | 170      | YTD   | 8,980.75                     | +                            | HGNL  | F0075468   | 03/31/2020         | 03/25/2020      | HR Payroll 2020 MN 3 0  | U           | 170810  |             |              |
| 1110 1       | 170810          | 170      | YTD   | 8.980.75                     | •                            | HGNL  | F0075335   | 02/28/2020         | 02/20/2020      | HR Payroll 2020 MN 2 0  | U           | 170810  |             |              |
| 1110 1       | 170810          | 170      | YTD   | 8,980.75                     | •                            | HGNL  | F0075171   | 01/31/2020         | 01/27/2020      | HR Payroll 2020 MN 1 0  | U           | 170810  |             |              |
| 1110 1       | 170810          | 170      | YTD   | 8,980.75                     | +                            | HGNL  | F0075017   | 12/23/2019         | 12/16/2019      | HR Payroll 2019 MN 12 0 | U           | 170810  |             |              |
| 1110 1       | 170810          | 170      | YTD   | 8,980.75                     | •                            | HGNL  | F0074951   | 11/27/2019         | 11/21/2019      | HR Payroll 2019 MN 11 0 | U           | 170810  |             |              |
| 1110 1       | 170810          | 170      | YTD   | 8,980.75                     | +                            | HGNL. | F0074801   | 10/31/2019         | 10/24/2019      | HR Payroll 2019 MN 10 0 | U           | 170810  |             |              |
| 1110 1       | 170810          | 170      | YTD   | 8,980.75                     | *                            | HGNL  | F0074584   | 09/30/2019         | 09/23/2019      | HR Payroll 2019 MN 9 0  | U           | 170810  |             |              |
| 1110 1       | 170810          | 170      | YTD   | 8,980.75                     | *                            | HGNL  | F0074495   | 08/30/2019         | 08/26/2019      | HR Payroll 2019 MN 8 0  | U           | 170810  |             |              |
| 1110 1       | 170810          | 170      | YTD   | 8,980.75                     | +                            | HGNL  | F0074351   | 07/31/2019         | 07/24/2019      | HR Payroll 2019 MN 7 0  | U           | 170810  |             |              |
| 1110 1       | 170810          | 170      | ABD   | 107,769.00                   | *                            | BD02  | FM002355   | 07/01/2019         | 07/01/2019      | Initial Budget          | U           | 170810  |             |              |
| 1210 1       | 170810          | 170      | ABD   | 7,092.00                     | •                            | B4C   | J0036341   | 06/25/2020         | 06/25/2020      | Finance Data Mart       | U           | 170810  |             |              |
| 1210 1       | 170810          | 170      | YTD   | 14,703.75                    | *                            | HGNL  | F0076026   | 06/30/2020         | 06/23/2020      | HR Payroll 2020 MN 6 0  | U           | 170810  |             |              |
| 1210 1       | 170810          | 170      | YTD   | 14,703.75                    | +                            | HGNL  | F0075798   | 05/29/2020         | 05/21/2020      | HR Payroll 2020 MN 5 0  | U           | 170810  |             |              |
| 1210 1       | 170810          | 170      | YTD   | 14,703.75                    | +                            | HGNL  | F0075643   | 04/30/2020         | 04/23/2020      | HR Payroll 2020 MN 4 0  | U           | 170810  |             |              |
| 1210 1       | 170810          | 170      | YTD   | 14,703.75                    | *                            | HGNL  | F0075468   | 03/31/2020         | 03/25/2020      | HR Payroll 2020 MN 3 0  | U           | 170810  |             |              |
|              |                 |          | Tota  | I 791,901.17                 | +                            |       |            |                    |                 |                         |             |         |             |              |
| 14 4 1 of    | 9 <b>&gt; H</b> | 20 - Per | Page  |                              |                              |       |            |                    |                 |                         |             |         | Re          | cord 1       |

#### FGITBSR

Trial Balance Summary Form – Non-State Funds

Auxiliary Cash Position – Cash collected, Spent and Encumbered

Beginning Balance + Revenue – Expenses = Current Fund Balance

\*\*Please note that encumbrances are not included in the current fund balance. This will need to be subtracted manually\*\*

| X         Operation         Taid Balance Summary FGTESR 9.9 (LNCPPROD)         Charlow         Charlow         Char         Charlow         Char <th>☆ 🕒 :</th>                                                                                                  | ☆ 🕒 :                             |
|----------------------------------------------------------------------------------------------------|-----------------------------------|
| CAX: P. UNCP         Fixed Year: 20         Funds: 201000         Audiatory Administration         OR Fund Type:         Account         OR Acct Type:           CAX: P. UNCP         Fixed Year: 20         Funds: 201000         Audiatory Administration         OR Acct Type:         OR Acct Type:         Or Accessing         Or Accessing | RETRIEVE 🛔 RELATED 🔅 TOOLS        |
| C URREXT FUND BALANCE           Act Type         Account         Description         Beginning Balance         Debit/Credit         *         Current Balance           AA         31220         Claim On Cash         82,005.91         Debit          44           AJ         33214         Student AR Redunds         0.00         Debit          44           FA         51100         Due To Vand - Change in Payables         0.00         Debit             KA         7200         Encombrano Control         0.30,718.47         Debit                                                                                                    | Start Over                        |
| Act Type         Account         Description         Beginning Bilance         DebiD/Credit         Current Bilance           A         31220         Claim On Cash         Beginning Bilance         BebiD/Credit         Control         Add           A         31220         Claim On Cash         Beginning Bilance         BebiD/Credit         Add         Add           AU         33214         Student AR Refunds         0.00 0 Debit         BebiD/Credit         Add           FA         5100         Due To Yand - Changa in Payables         0.00 0 Credit         Edition         Add           FA         5100         Due To Yand - Changa in Payables         0.00 0 Credit         Edition         Edition           FA         5100         Due To Yand - Changa in Payables         0.00 0 Credit         Edition         Edition           FA         5100         Due To Yand - Changa in Payables         0.00 0 Credit         Edition         Edition           FA         5100         Due To Yand - Changa in Payables         0.00 0 Credit         Edition         Edition           FA         5100         Due To Yand - Changa in Payables         0.00 0 Credit         Edition         Edition         Edition           FA         5100         Due To Yand - Changa in Payabl                                                                                                    | 🖬 Insert 🔲 Delete 🧖 Copy 🔍 Filter |
| AA         31220         Claim On Ceah         82,005 94         Debit         44           Q         AU         33214         Student A Relands         0.00         Debit         44           AU         33214         Student A Relands         0.00         Debit         44           FA         6100         Due To Vand - Changia n Physiolis         0.00         Credit           KA         7200         Encurbrance Control         307.18.47         Debit         37.18.47                                                                                                    | Debit/Credit *                    |
| AU         33214         Student AR Refunds         0.00         Debit           FA         51100         Due To Vand - Change in Payables         0.00         Credit           KA         75200         Encumbrance Control         30,718.47         Debit           V         A         70200         Encumbrance Control         30,718.47         Debit                                                                                                    | 4.73 Debit                        |
| Q         FA         5110         Due To Vand - Change In Psyzöles         0.00         Credit           KA         75200         Encumbrance Control         33,718.47         Debt         32,718.47         Debt         32,                                                                                                    | 0.00 Debit                        |
| KA         7920         Ensummanne Control         30.718.47         Dealt           VA         7020         Ensummanne Control         0.00         Dealt                                                                                                    | 0.00 Credit                       |
| KA 70200 Evpenditure Central 0.00 Debit                                                                                                    | 6.05 Debit                        |
| TA 1200 Expenditure Control 0.00 Debit 38                                                                                                    | 1.21 Debit                        |
| KA 79600 Reserve For Encumbrances 30,718.47 Credit                                                                                                    | 6.05 Credit                       |
| 2         LA         L3100         Net Assets-Cur Unr-Gen. Fund         82,805.94         Credit         82                                                                                                    | 5.94 Credit                       |
| LA L3300 Net Assets-Cur Unrest-Proprietary 0.00 Credit                                                                                                    | 0.00 Credit                       |
| C Total ALLACCOUNTS 0.00                                                                                                    | 0.00                              |
| Current Fund Balance 44                                                                                                    | 4.73 Credit                       |
| _[( ⊲ () of   ▶ ))   10 ∨ PerPage                                                                                                    | Record 1 of 8                     |
| * - denotes amount is opposite of Normal Balance                                                                                                    |                                   |
|                                                                                                    |                                   |

This page will be beneficial to you if you have a non-state fund. This page cannot be used for state funds.

## FTMFUND

FTMFUND is used to identify the fund manager for a particular fund.

| $\leftrightarrow$ $\rightarrow$ | C ☆ 🔒 ba                     | hxp-uncp.uncecs.ed | u:9632/uncpp | rodApplicationNavigator/seamless |          |        |              |                  |                  |                  |                      |                |                | \$               | Θ:              |
|---------------------------------|------------------------------|--------------------|--------------|----------------------------------|----------|--------|--------------|------------------|------------------|------------------|----------------------|----------------|----------------|------------------|-----------------|
| ≡                               | 🗙 🎯 ellucian                 | Fund Code Main     | enance FTMFI | JND 9.3.10 (UNCPPROD)            |          |        |              |                  |                  |                  |                      | ado 🖺 Retriev  | re 🛔 Relat     | ED 🌞 TOOL        | S 1             |
|                                 | * FUND CODE MAINTE           | NANCE              |              |                                  |          |        |              |                  |                  |                  |                      | <b>==</b>      | 🖬 Insert 🛛 🖬 D | elete 🦷 Copy     | 👻 Filter        |
| *                               | Chart of Accounts *          | Active Status      | Grant        | Grant Title                      | Proposal | Fund * | Fund Title * | Effective Date * | Termination Date | Next Change Date | Expenditure End Date | Data Entry Fun | d Type * Fi    | und Requires Eff | fort Certificat |
|                                 |                              | 🔽                  |              |                                  |          |        |              | 07/13/2020       |                  |                  |                      |                |                |                  |                 |
| ۹                               | <ul> <li>I of 1 ►</li> </ul> | ▶ 10 × F           | er Page      |                                  |          |        |              |                  |                  |                  |                      |                |                | Re               | cord 1 of 1     |
| 2                               |                              |                    |              |                                  |          |        |              |                  |                  |                  | Single               | Record         |                |                  |                 |
|                                 |                              |                    |              |                                  |          |        |              |                  |                  |                  |                      |                |                |                  |                 |

- 1. Go to FTMFUND
- 2. Click on Single Record (Shown Above)
- 3. Click Filter
- 4. Type in the fund (ex. 170810)
- 5. Click Go.

| $\leftarrow \rightarrow$ | C 🟠 🔒 banxı             | p-uncp.uncecs.edu:9632/uncpprodApplicationNavigator/seamless                  |                                    |                                | <b>立</b>                          | 9:0      |
|--------------------------|-------------------------|-------------------------------------------------------------------------------|------------------------------------|--------------------------------|-----------------------------------|----------|
| =                        | × @ ellucian            | Fund Code Maintenance FTMFUND 9.3.10 (UNCPPROD)                               |                                    |                                | 👔 ADD  RETRIEVE 🍶 RELATED 🔅 TOOLS | 1        |
|                          | FUND CODE MAINTEN       | INCE                                                                          |                                    |                                | 💷 🧮 🖬 Insert 🗖 Delete 🤷 Copy 🕤    | , Filter |
| *                        | Basic Filter Advance    | ad Filter                                                                     |                                    |                                |                                   | 0        |
|                          | Chart of Accounts       | Active Status Grant Grant Grant Fund Fund Add Another Field Add Another Field | ~                                  |                                |                                   |          |
| ۹                        |                         |                                                                               |                                    |                                | Clear All                         | 60       |
| _0                       | Chart of Accounts       | P                                                                             | Financial Manager                  | 840073288 Nance, Kristy B.     |                                   |          |
|                          |                         | Active Status                                                                 | Unbilled AR Account                |                                |                                   |          |
| ?                        | Grant                   |                                                                               | Revenue Account                    |                                |                                   |          |
|                          | Proposal                |                                                                               | Bank                               | 03 State Treasury General Fund |                                   |          |
| €                        | Fund                    | 170810                                                                        | Cash Receipt Bank<br>Code          |                                |                                   |          |
|                          | Title                   | Budget Office                                                                 | Capitalization Fund<br>Indicator   | Cap Different or No Cap        |                                   |          |
| 0                        | Effective Date          | 01/05/2016                                                                    | Capitalization Equity<br>Account   |                                |                                   |          |
|                          | Termination Date        |                                                                               | Capitalization Fund                |                                |                                   |          |
|                          | Next Change Date        |                                                                               | Multiple Fund<br>Balance Indicator | (None)                         |                                   |          |
|                          | Expenditure End<br>Date |                                                                               | Restriction Indicator              | (None)                         |                                   |          |
|                          |                         | Data Entry                                                                    | Default Organization               | 170810                         |                                   |          |
|                          | Fund Type               | 11 General Fund                                                               | Default Program                    | 170                            |                                   |          |
|                          |                         | Fund Requires Effort Certification                                            | Default Activity                   |                                |                                   |          |
|                          | Predecessor Fund        | 11170 GF-Institutional Support                                                | Default Location                   |                                |                                   | - 1      |
|                          | K & OULD N              | Fund Requires Effort Allocation                                               |                                    |                                | Basard                            | 1 -66    |
|                          |                         | ZU V Per Page                                                                 |                                    |                                | Record                            | 1010     |
|                          |                         |                                                                               |                                    |                                |                                   |          |
|                          | <b>⊼ ≚</b>              |                                                                               |                                    |                                |                                   |          |

#### FTMACCT

FTMACCT will help you identify what pool an account rolls up to. This is helpful when completing a budget transfer form.

- 1. Go to FTMACCT
- 2. Click on Filter
- 3. Type in the Account
- 4. Click Go

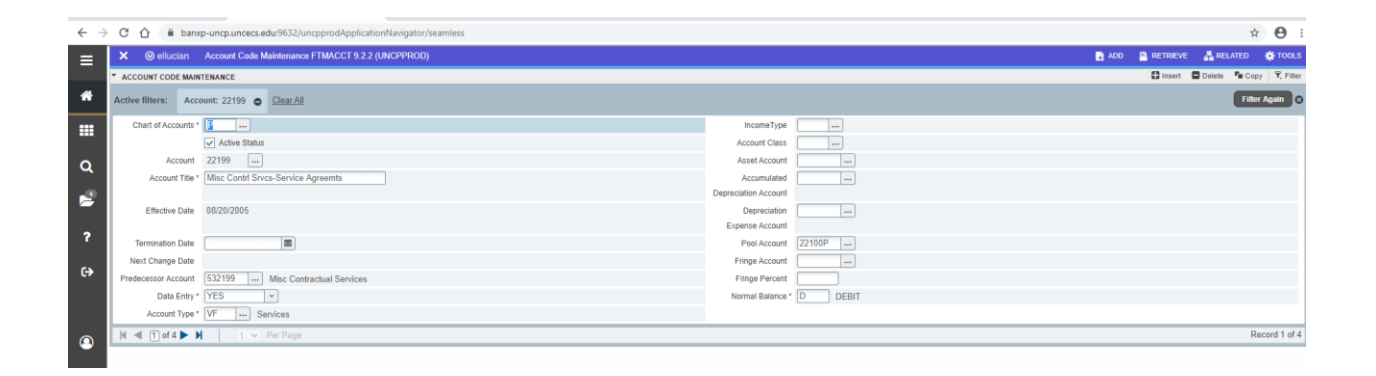

Example:

| Account | Pool Account |
|---------|--------------|
| 22199   | 22100P       |
| 22850   | 22300P       |
| 23110   | 23000P       |
| 24534   | 24000P       |
| 25832   | 25000P       |

FGIOENC

FGIOENC is helpful if you want to view a list of all encumbrances associated with your budget. Encumbrances include PO's and all transactions which have not yet been finalized.

1. From the Banner Main Menu, type FGIOENC, then press Enter.

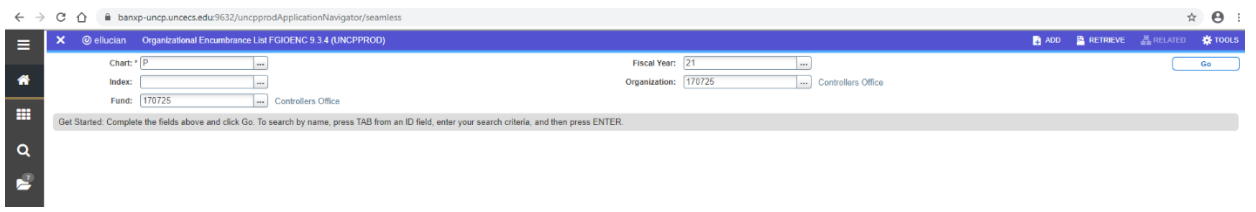

- 2. Type in your Fund and Organization Code.
- 3. Click the Go button.
- 4. Scroll though the records using the scroll bar to the right, or the down arrow on your keyboard.

| $\leftrightarrow$                                                       | ← → C △ ▲ banup-uncpuncecs.edu/9632/uncppirodApplicationNavigator/seamless                              |                  |      |         |      |      |      |         |            |               | 0:          |
|-------------------------------------------------------------------------|----------------------------------------------------------------------------------------------------|------------------|------|---------|------|------|------|---------|------------|---------------|-------------|
| 😑 🗙 🛞 ellucian Organizational Encambrance List FGIOENC 9.3.4 (UNCPFROD) |                                                                                                    |                  |      |         |      |      |      | 🔒 ADD 😫 | RETRIEVE   | 🚠 RELATED     | 🏶 TOOLS     |
|                                                                         | Chart: P Fiscal Year: 21 Index: Organization: 170725 Controllers Office Fund: 170725 Controllers Office |                  |      |         |      |      |      |         | Start Over |               |             |
| *                                                                       | * ORGANIZATIONAL ENCUMBRANCE LIST                                                                       |                  |      |         |      |      |      |         | 🖬 Insert 🗖 | Delete 📲 Copy | Y, Filter   |
|                                                                         | Encumbrance Vendor                                                                                      |                  | Item | Acct    | Prog | Actv | Loon | Amount  |            | Commit Type   |             |
|                                                                         | P0070251                                                                                                | Stericycle, Inc. | 2    | 2 22199 | 170  |      |      | 152.38  | U          |               |             |
| ~                                                                       | ( ◀ 1 of 1 ► )   10 ∨                                                                                   | Per Page         |      |         |      |      |      |         |            | Re            | cord 1 of 1 |
| Q                                                                       |                                                                                                    |                  |      |         |      |      |      |         |            |               |             |
|                                                                         |                                                                                                    |                  |      |         |      |      |      |         |            |               |             |

To view details about a specific transaction:

- Place your cursor on the line associated with the transaction.
- Click on the "Related" menu at the top of your screen and choose "Query Detail; Encumbrance Info."
- You will be taken to FGIENCD, where you can view details about the transaction.
- Click Exit "X" to return to the FGIOENC screen.

If the encumbrance needs to be closed, please email <u>accounts.payable@uncp.edu</u>.

## **BUDGET TRANSFERS**

The Budget Transfer form can be found on the Financial Planning & Budgeting website under forms.

https://www.uncp.edu/resources/financial-planning-and-budgeting/financial-planning-and-budgeting-forms

To submit a Budget Transfer Request, please fill out this form and submit via email to <a href="mailto:Budget@uncp.edu">Budget@uncp.edu</a>.

| 4                  | AutoSave 💽                                                                                                    | 回り、                    | · C · A ÷              | BL                     | ANK BUDGET TRA         | ANSFER revised 2020 - Compatibili | ty Mode 👻       | ,⊅ Search               |               |        |         |
|--------------------|----------------------------------------------------------------------------------------------------|------------------------|------------------------|------------------------|------------------------|-----------------------------------|-----------------|-------------------------|---------------|--------|---------|
| Fi                 | le Home                                                                                                    | Insert                 | Page Layout            | Formulas               | Data Review            | w View Help                       |                 |                         |               |        |         |
| ٢                  | 🔁 🔏 Cut                                                                                                    |                        | ial u                  | 10 v A^ A              | = = =                  | Sa y ab Wran Tayt                 | Number          |                         | Nor           | nal    | Rad     |
| Pa                 | L Copy                                                                                                    | · .                    |                        |                        |                        |                                   |                 | Conditional             | Format as Goo | d      | Noutral |
|                    | $\sim \qquad \qquad \qquad \qquad \qquad \qquad \qquad \qquad \qquad \qquad \qquad \qquad \qquad \qquad \qquad \qquad \qquad \qquad \qquad$ |                        |                        |                        |                        | 🛨 🛨 🔛 Merge & Center 👻            | \$ ~ % 7 .00    | →0 Formatting ~         | Table ~       | u      | Neutral |
| Clipboard 🖓 Font 🕅 |                                                                                                    |                        |                        |                        | 2                      | Alignment                         | Number          | Fs.                     |               | Styles |         |
| К1                 | K15 * : × ✓ fx                                                                                                    |                        |                        |                        |                        |                                   |                 |                         |               |        |         |
| 4                  | А                                                                                                    | В                      | С                      | D                      | E                      | F G H                             | I J             | К                       | L             | М      | N       |
| 1                  | (Particular)                                                                                                    |                        |                        | BUD                    | GET TRA                | NSFER                             |                 |                         |               |        |         |
| 2                  |                                                                                                    |                        |                        | U                      | IC PEMB                | ROKE                              | DOCUMENT NUM    | BER                     |               |        |         |
| 3                  |                                                                                                    | Please Chec            | k One:                 |                        |                        |                                   | REFERENCE NUM   | IBER                    |               |        |         |
| 4                  |                                                                                                    |                        | Permanent Transf       | er                     |                        |                                   | TRANSACTION B   | ATCH DATE               |               |        |         |
| 5                  |                                                                                                    |                        | Temporary Transf       | ər                     |                        |                                   |                 |                         |               |        |         |
|                    |                                                                                                    | FUND                   | ORGANIZATION           | ACCOUNT                | PROGRAM                |                                   |                 | AMOUNT                  |               |        |         |
| 7                  |                                                                                                    | (6 Digits)<br>Required | (6 Digits)<br>Required | (5 Digits)<br>Required | (3 Digits)<br>Required | DESCRIPTION [30 cha               | aracter limit]  | [whole dollars<br>only] | ENTER +/-     |        |         |
| 8                  | в                                                                                                    |                        | 0                      |                        |                        |                                   |                 |                         |               |        |         |
| 9                  | В                                                                                                    |                        | 0                      |                        |                        |                                   |                 |                         |               |        |         |
| 10                 | B                                                                                                    |                        | 0                      |                        |                        |                                   |                 |                         |               |        |         |
| 11                 | B                                                                                                    |                        | 0                      |                        |                        |                                   |                 |                         |               |        |         |
| 12                 | <u>B</u>                                                                                                    |                        | 0                      |                        |                        |                                   |                 |                         |               |        |         |
| 13                 | B                                                                                                    |                        | 0                      |                        |                        |                                   |                 |                         |               |        |         |
| 14                 | <u>B</u>                                                                                                    |                        | 0                      |                        |                        |                                   |                 |                         |               |        |         |
| 15                 |                                                                                                    |                        | 0                      |                        |                        |                                   |                 |                         |               |        |         |
| 10                 |                                                                                                    |                        | 0                      |                        |                        |                                   |                 |                         |               |        |         |
| 18                 | <br>B                                                                                                    |                        | 0                      |                        |                        |                                   |                 |                         |               |        |         |
| 19                 | <br>B                                                                                                    |                        | 0                      |                        |                        |                                   |                 |                         |               |        |         |
| 20                 |                                                                                                    |                        | -                      |                        |                        |                                   | HASH TOTAL      | \$0.00                  |               |        |         |
| 21                 |                                                                                                    | EXPLANATIO             | N:                     |                        |                        |                                   |                 |                         |               |        |         |
| 22                 |                                                                                                    | 1                      |                        |                        |                        |                                   | TOTAL TRANSFER: | \$0                     |               |        |         |
| 23                 |                                                                                                    |                        |                        |                        |                        | PREPARED                          | BY:             | DATE:                   |               |        |         |
| 25                 |                                                                                                    |                        |                        |                        |                        |                                   |                 |                         |               |        |         |
| 26                 |                                                                                                    |                        |                        |                        |                        | APPROVED                          | 3Y:             | DATE:                   |               |        |         |
| 28                 |                                                                                                    |                        |                        |                        |                        | APPROVED                          | 3Y:             | DATE:                   |               |        |         |
| 29                 |                                                                                                    |                        |                        |                        | _                      |                                   |                 |                         |               |        |         |
| 30                 | Please email budget transfer to budget@uncp.edu                                                                                             |                        |                        |                        |                        | BUDGET ENTI                       | RY:             | DATE:                   |               |        |         |
| 33                 |                                                                                                    |                        |                        |                        |                        |                                   |                 |                         |               |        |         |
| 34                 | 34 35                                                                                                    |                        |                        |                        |                        |                                   |                 |                         |               |        |         |
|                    | Summary 💮                                                                                                    |                        |                        |                        |                        |                                   |                 |                         |               |        |         |

## **Budget Transfer Reminders**

- Budget transfers are not allowed between State funds and Non-State funds
- Budget transfers are not allowed between different Non-state funds. This is considered a cash transfer and would be processed in Financial Reporting.
- +'s and -'s should equal
- Only use whole dollars

#### FUND MANAGER RESPONSIBILITIES

The Fund Manager:

- Serves as the official contact for the department concerning financial matters
- Ensures that the department's financial affairs operate in accordance with the University's Policies and Procedures
- Maintains departmental balances. Department's Available Balance (State Funds) and Available Cash Balance (Non-State Funds) should remain positive. Negative balances require immediate attention.
- Approves budget transfers
- Responsible for navigating and interpreting the University's online financial systems. Fund managers are responsible for attending Budget Office training sessions to garner the necessary skills used to operate and understand Banner.

#### BANNER 9 GLOSSARY

**Funds / Fund Balance** – A Fund is a self-balancing set of accounts, segregated for specific purposes in accordance with laws and regulations or special restrictions and limitations. The Fund Balance is the residual balance of Revenues less Expenses of the accounts maintained within the fund.

Adjusted Budget – Amount of budget posted for this fund for the fiscal period.

**Expenditures** - Refers to the actual funds expended. When a vendor bill is paid, it becomes an expenditure.

**Available Balance** – Represents the budget available for use for each specific account type.

**Budget Transfer** – The process of transferring budget between funds or between accounts within the same fund.

**Encumbrance/Commitments** - When a purchase order is issued, the funds for the purchase must be reserved. The process of reserving the funds is referred to as encumbrance. Once funds are encumbered, they are removed from the balance available. This prevents over expenditures from occurring and allows departments to monitor available budget balances.

**Insufficient Funds** - Prior to a purchase order being issued to a vendor, the funds must be encumbered. If funds in the budget are not adequate to cover the expected expenditure, this lack is referred to as insufficient funds.